## Manual de instalación de Autochartist

- 1. Descarga y ejecuta el fichero de instalación.
- 2. Selecciona el idioma de la instalación.

| Language Selection | n                                                                                                    | × |
|--------------------|----------------------------------------------------------------------------------------------------|---|
|                    | Select Installation Language:<br>Arabic<br>Chinese(Simplified)<br>Dutch(Standard)<br>English<br>French<br>German<br>Greek<br>Hungarian<br>Indonesian<br>Italian<br>Japanese<br>Polish<br>Portuguese(Portugal)<br>Russian | * |
|                    | ОК                                                                                                    |   |

3. Haz clic en 'Siguiente' para continuar con la configuración.

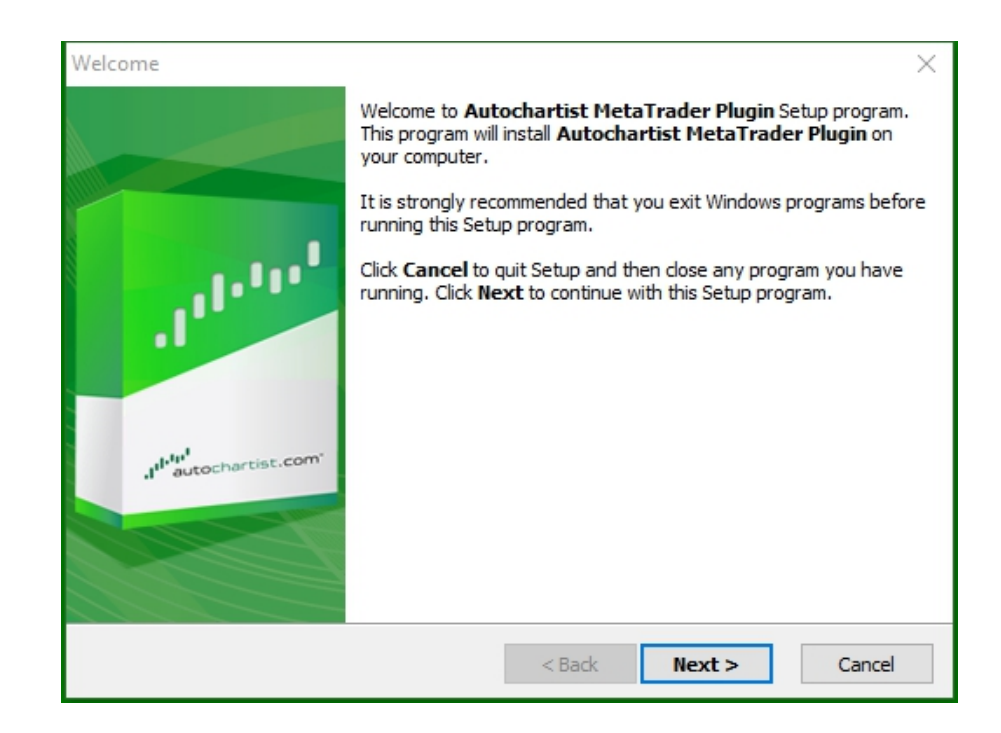

4. Observa que necesitarás cerrar Metatrader para instalar el complemento. Asegúrate de que no tienes posiciones abiertas que debas vigilar antes de seleccionar 'Siguiente' para proceder.

| isplayRestartText ×                                                                                                    |
|----------------------------------------------------------------------------------------------------|
|                                                                                                    |
| Please note: The Meta Trader terminal will be shut down before the Autochartist<br>MetaTrader Plugin files are installed. |
| < Back Next > Cancel                                                                                                    |

5. Marca 'Sí' para aceptar el acuerdo de licencia y selecciona 'Siguiente'.

| License Agreement                                                                                                    | $\times$       |
|----------------------------------------------------------------------------------------------------|----------------|
|                                                                                                    | and the second |
| Please read the following license agreement carefully.<br>Press the PAGE DOWN key to see the rest of the agreement.                                                                                                    |                |
| Disclaimer                                                                                                    | ^              |
| The Autochartist service includes automated technical analysis<br>in respect of financial instruments. There are potential risks<br>relating to investing and trading. You must be aware of such<br>risks and familiarize yourself in regard to such risks and to<br>seek independent advise relating thereto. You should not trade<br>with money that you cannot afford to lose. | *              |
| <ul> <li>YES - I Accept the terms of the License Agreement!</li> <li>NO - I DO NOT Accept the terms of the License Agreement!</li> </ul>                                                                                                    |                |
| < Back Next >                                                                                                    | Cancel         |

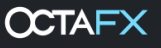

6. Durante el siguiente paso, el instalador intentará determinar la carpeta correcta en la que instalar el complemento. Selecciona la terminal correspondiente en la ventana emergente, según se muestra a continuación, y haz clic en 'Ok'.

| Please select the correct MI | 4 platform to install to: |
|------------------------------|---------------------------|
| C:\Program Files (x86)\M     | letaTrader 4              |
| Specify Manually             |                           |
|                              |                           |

Si la terminal no está en la lista, selecciona 'Especificar manualmente' y especifica la siguiente ruta: C:\Program Files (x86)\OctaFX\OctaFX

7. Espera a que finalice la instalación

| Copying File | 25                                                                                                    | $\times$  |
|--------------|----------------------------------------------------------------------------------------------------|-----------|
|              |                                                                                                    | anter 100 |
|              | File:         Box.mqh         Folder:         C:\\AppData\Local\Temp\AutochartistMT4EA\MQL5\Include\Layouts         Registering Components |           |
|              | < Back Next >                                                                                                    | Cancel    |

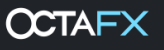

8. Una vez instalado con éxito, inicia sesión en tu terminal Metatrader. El EA del complemento Autochartist aparecerá en la ventana 'Navegador'.

| Navigator                                                                                                    | x |
|----------------------------------------------------------------------------------------------------|---|
| 🔂 MetaTrader 4                                                                                                    |   |
| 🚊 🚳 Accounts                                                                                                    |   |
| 🗄 🗉 🔋 OctaFX-Real                                                                                                    |   |
|                                                                                                    |   |
| 🗄 🚓 🚭 Expert Advisors                                                                                                    |   |
|                                                                                                    |   |
| 🥰 MACD Sample                                                                                                    |   |
|                                                                                                    |   |
| in the second second s |   |
|                                                                                                    |   |
|                                                                                                    |   |
|                                                                                                    |   |
|                                                                                                    |   |
|                                                                                                    |   |
| Common Favorites                                                                                                    |   |

9. Arrastra el EA Autochartist a cualquier chat abierto y haz clic en 'OK' para ejecutar el complemento. No necesitas habilitar Autotrading para que funcione el complemento.

| Expert - Autocha | ırtist                             |    |        | ?     | ×  |
|------------------|------------------------------------|----|--------|-------|----|
| Tentang Umum     | Input                              |    |        |       |    |
|                  | Autochartist v138<br>MDIO Software |    |        |       |    |
| -                |                                    | ОК | Отмена | Ulang | gi |

10. La ventana Autochartist se mostrará ahora en tu gráfico.

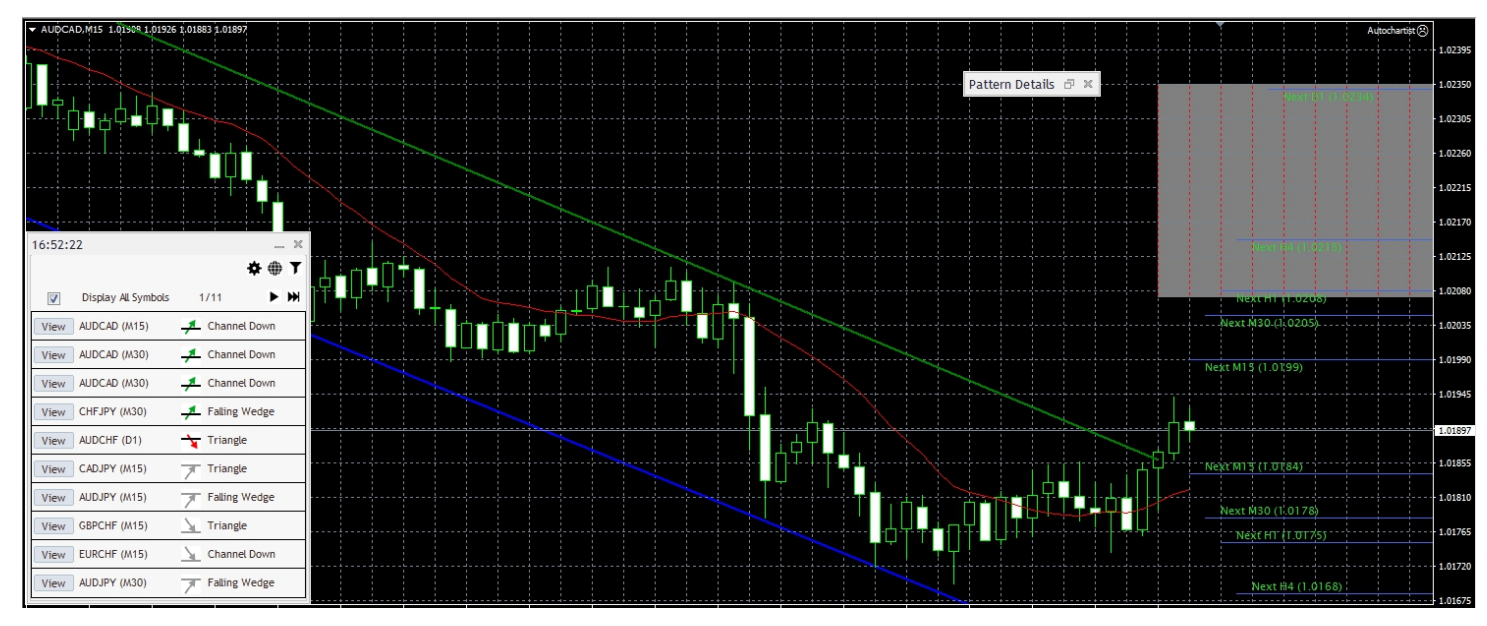

- 11. Si estás instalando Autochartist en Metatrader 5, sigue los pasos siguientes
  - En el menú, haz clic en 'Herramientas' y selecciona 'Opciones'
  - Selecciona la pestaña 'Asesores Expertos'

| <ul> <li>Allow automated trading</li> <li>Disable automated trading when the account has been changed</li> <li>Disable automated trading when the profile has been changed</li> <li>Disable automated trading when the charts symbol or period has been changed</li> <li>Allow DLL imports (potentially dangerous, enable only for trusted applications)</li> <li>Allow WebRequest for listed URL:</li> <li>add new URL like 'https://www.mql5.com'</li> </ul> |                                                                                 |  |
|----------------------------------------------------------------------------------------------------|---------------------------------------------------------------------------------|--|
| <ul> <li>Allow automated trading</li> <li>Disable automated trading when the account has been changed</li> <li>Disable automated trading when the profile has been changed</li> <li>Disable automated trading when the charts symbol or period has been changed</li> <li>Allow DLL imports (potentially dangerous, enable only for trusted applications)</li> <li>Allow WebRequest for listed URL:</li> <li>add new URL like 'https://www.mql5.com'</li> </ul> |                                                                                 |  |
| <ul> <li>Disable automated trading when the account has been changed</li> <li>Disable automated trading when the profile has been changed</li> <li>Disable automated trading when the charts symbol or period has been changed</li> <li>Allow DLL imports (potentially dangerous, enable only for trusted applications)</li> <li>Allow WebRequest for listed URL:</li> <li>add new URL like 'https://www.mgl5.com'</li> </ul>                                  | Allow automated trading                                                         |  |
| <ul> <li>Disable automated trading when the profile has been changed</li> <li>Disable automated trading when the charts symbol or period has been changed</li> <li>Allow DLL imports (potentially dangerous, enable only for trusted applications)</li> <li>Allow WebRequest for listed URL:</li> <li>add new URL like 'https://www.mql5.com'</li> </ul>                                                                                                    | Disable automated trading when the account has been changed                     |  |
| <ul> <li>Disable automated trading when the charts symbol or period has been changed</li> <li>Allow DLL imports (potentially dangerous, enable only for trusted applications)</li> <li>Allow WebRequest for listed URL:</li> <li>add new URL like 'https://www.mql5.com'</li> </ul>                                                                                                    | Disable automated trading when the profile has been changed                     |  |
| Allow DLL imports (potentially dangerous, enable only for trusted applications) Allow WebRequest for listed URL: add new URL like 'https://www.mgl5.com'                                                                                                    | Disable automated trading when the charts symbol or period has been changed     |  |
| Allow WebRequest for listed URL:  add new URL like 'https://www.mql5.com'                                                                                                    | Allow DLL imports (potentially dangerous, enable only for trusted applications) |  |
| add new URL like 'https://www.mql5.com'                                                                                                    | Allow WebRequest for listed URL:                                                |  |
|                                                                                                    | add new URL like 'https://www.mql5.com'                                         |  |

- Haz clic en el recuadro al lado de 'Permitir WebRequest para las siguientes URL:'
- Haz doble clic en 'añadir nueva URL' y pegar o teclear: https://mt5.autochartist.com
- Haz clic en 'OK'

| https://mt5.autochartist.com    |           |  |
|---------------------------------|-----------|--|
| add new URL like 'https://www.m | iql5.com' |  |
|                                 |           |  |